## Keramikk!

Barna i 2. klasse får nå tilbud om kurs i keramikk, sammen med Nina.

Hver tirsdag, fra 7. september vil Nina holde grunnkurs i keramikk inne på kunstrommet.

Barna vil begynne med enkle små figurer, deretter jobber vi oss videre til prosjekter hvor barna kan lage skåler, fat, veggpynt, smykker, figurer og masse annet spennende.

### **Utstilling:**

De ferdige produktene vil deretter males, dekoreres, lakkes og stilles ut på en kunstutstilling inne på AKS-rommet! ③

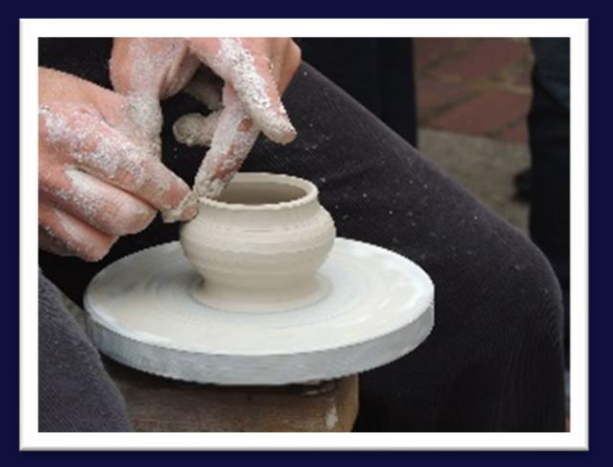

Frist for påmelding: søndag 12. september

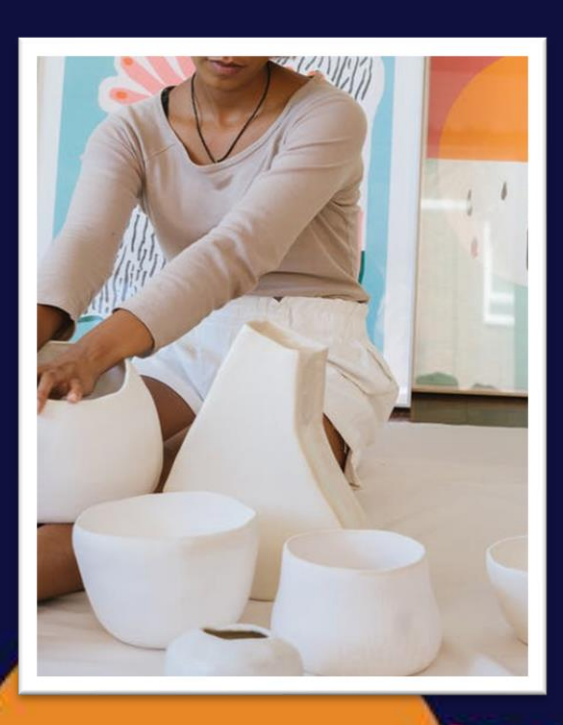

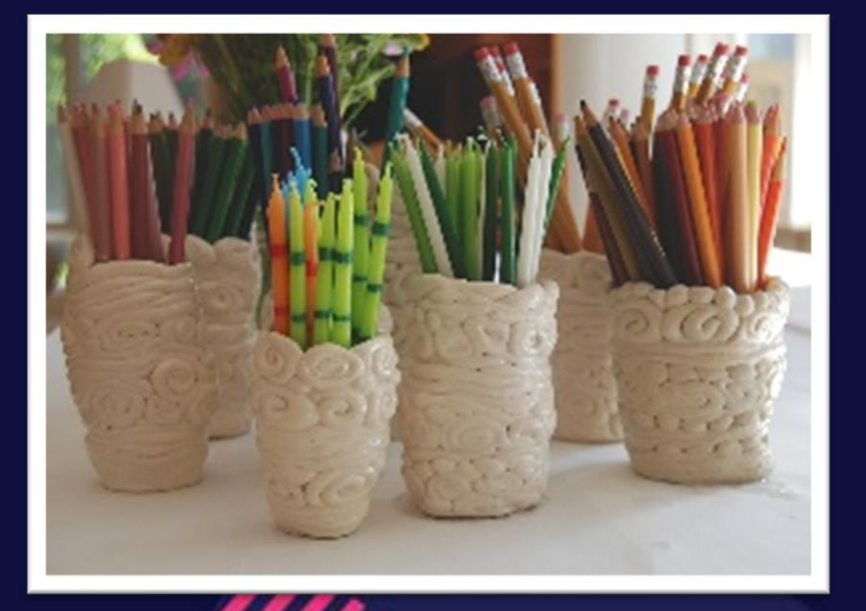

### BRUKE IKONER FOR Å INTERESSE

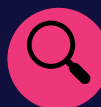

#### **BRUKE IKONER**

Sett inn ikoner her for å få frem poenget ditt. Hvis du vil sette inn et nytt, går du til Sett inn-fanen og velger ikoner. Bla gjennom de innebygde Microsoft-ikonene, og velg det du vil bruke.

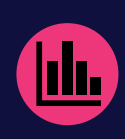

#### **FINNE IKONENE**

Hvis du vil endre ikonet, merker du det, og deretter høyreklikker du. Velg «Endre grafikk» fra menyen. Velg fra

Ikoner for å oppdatere til et annet innebygd Microsoft-ikon.

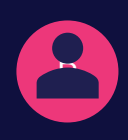

#### FORMATERING AV IKONER

Du kan endre fargen på ikonet slik at det passer, og deretter dra og slippe det på plass.

#### GI DET ET PERSONLIG PREG

Bare velg en plassholdertekst (for eksempel denne) for å komme i gang umiddelbart, og begynn å skrive for å erstatte teksten med din egen.

#### FÅ AKKURAT DET RESULTATET DU ØNSKER

Hvis du på en enkel måte vil endre utseende for denne brosjyren, går du til Design-fanen på båndet og sjekker galleriene for Tema, Farger og Skrifttyper.

#### HA MED FIRMAET VAREMERKETILPASSETE FARGER **ELLER SKRIFTER?**

Ikke noe problem! Temaer-, Farger- og Skrifter-galleriene gir deg muligheten til å legge til dine egne.

# ater »

Sitatkilde –